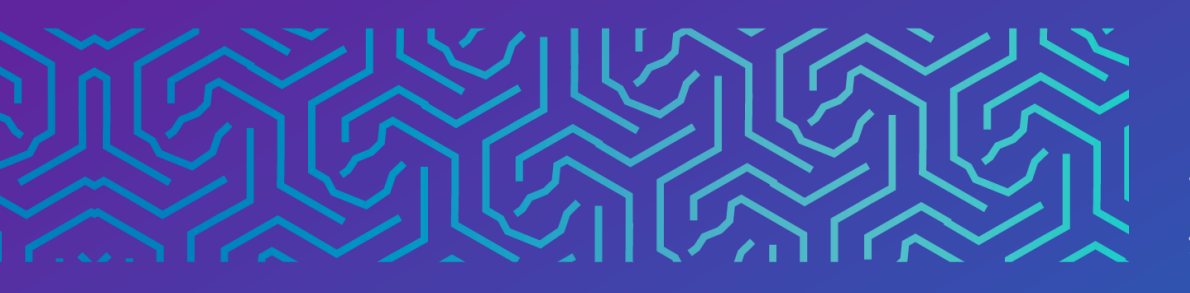

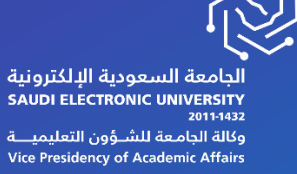

# لوحة المناقشات

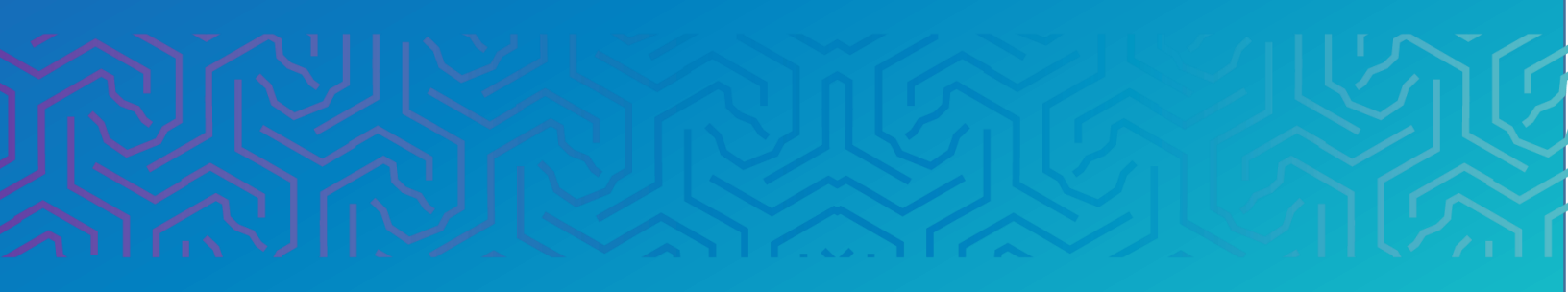

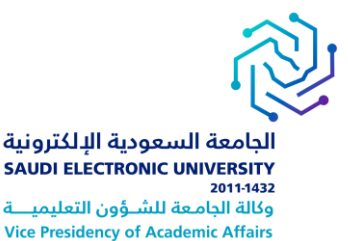

#### المقدمة

لوحة المناقشة هي وسيلة جيدة لتشجيع الطلاب على التفكير الناقد والتفاعل في المقرر الدراسي مع أفكار بعضهم بعض.

## أولأ | الوصول إلى لوحة المناقشات

يمكن للمستخدمين الوصول إلى لوحة المناقشات من خلال

- قسم الأدوات ثم اختيار لوحة المناقشات
- أو يمكن إضافة رابط إلى قائمة المقرر الدراسي.

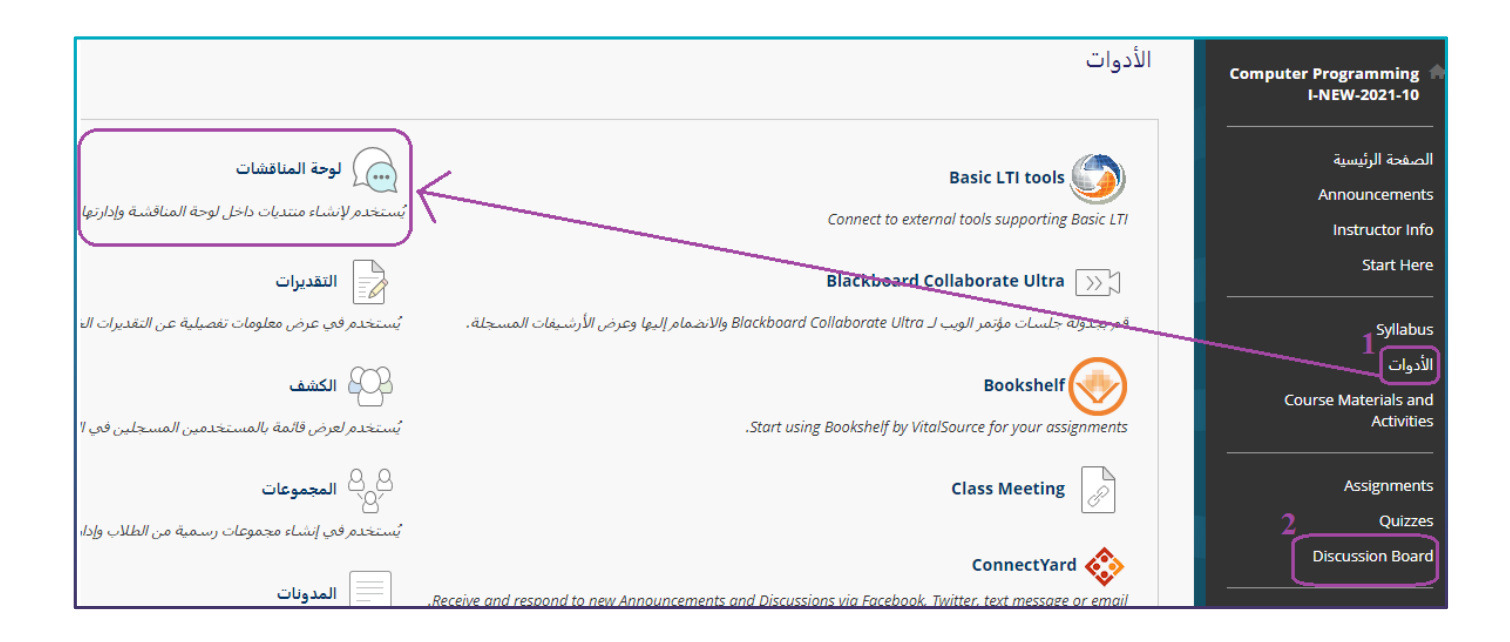

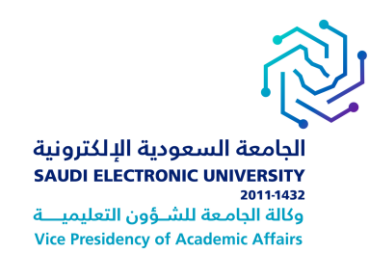

## ثانياً |صفحة لوحة المناقشة

#### تحتوي صفحة لوحة المناقشة على:

- قائمة بجميع المنتديات التي تم إنشائها.
- يمكن البحث عن محتوى عن طريق تحديد منتدى أو في كافة لوحة المناقشات.
- عرض المشاركات في المنتدى من خلال اختيار العنوان، عناوين المنتدى المكتوبة بخط غامق تحتوي على مشاركات غير مقروءة.
- 4. يمكن عرض إجمالي عدد المشاركات، وعدد المشاركات التي لم تتم قراءتها، وعدد الردود التي تم إرسالها، وعدد المشاركين.

| متاحة. تتكون المنتديات من موضوعات مناقشات فردية يمكن تنظيمها حول موضوع معين. أهد الموضوعات عبارة عن محادثة داخل منتدى تنضمن المشاركة الأولى وجميع الردود عليها. عند الدخول إلى منتدى،                                                                                                    | <b>لوحة المناقشة</b><br>نظهر الصفحة الرئيسية للوحة المناقشة مع قائمة نضم منتديات المناقشة الا<br>نظهر قائمة نضم الموضوعات، <u>تعليمات إخافية</u> |
|----------------------------------------------------------------------------------------------------|----------------------------------------------------------------------------------------------------|
| 2                                                                                                    |                                                                                                    |
|                                                                                                    |                                                                                                    |
| - 4                                                                                                    |                                                                                                    |
| 4                                                                                                    | 1                                                                                                    |
| الوصف إجمالي الرسائل غير الردود غير المقروءة الموجهة إجمالي<br>الرسائل المقروءة لي المشاركين                                                                                                    | المنتدى                                                                                                    |
|                                                                                                    | 3                                                                                                    |
| 2 0 0 2 Purpose                                                                                                    | Class Member Introductions(Optional Not Graded) :1-1                                                                                             |
|                                                                                                    |                                                                                                    |
| The purpose of this assignment is to help you learn more about the members of<br>.your learning community                                                                                                    |                                                                                                    |
| Action Items                                                                                                    |                                                                                                    |
| .Think of two items that are interesting or unique about yourself<br>Complete a course introduction noting one or two unique items and<br>background information about yourself. For example, your area of work,<br>professional interests and aspirations, academic goals, why you are taking<br>this course, and your hobbies. Post your introduction to the discussion<br>"topic "Class Member Introductions<br>Respond to two other class member postings, noting questions and mutual<br>.interests |                                                                                                    |

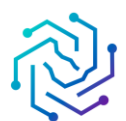

الجامعة السعودية الإلكترونية SAUDI ELECTRONIC UNIVERSITY 2011-1432 وكالة الجامعة للشـوُون التعليميــة Vice Presidency of Academic Affairs

### ثـالـثـاً | صفحة المنتدى

يعتبر المنتدى هو المنطقة التي يناقش فيها المشاركون موضوع أو أكثر. ويمكن للطلاب الموجودين داخل كل منتدى، إنشاء سلاسل رسائل متعددة.

وتتضمن سلسلة **الرسائل** الموضوع وجميع الردود عليه.

#### تحتوي صفحة المنتدى على:

- .1 قائمة بالموضوعات التي تم إنشائها.
- .2 يمكن إنشاء المواضيع والبحث عن المحتوى.
- اختيار عنوان موضوع محدد لعرض المشاركات وقراءتها. تحتوي العناوين المكتوبة بخط غامق على مشاركات غير مقروءة.
  - .4 عرض مواضيع المنتدى بطريقة عرض القائمة أو بطريقة عرض الشجرة.
    - السماح بتنبيهات البريد الإلكتروني للمشاركات أو الردود الجديدة.
      - 6. يمكن تحديد موضوع واختيار إجراء عليه أو تجميعه.
  - .7 بإمكانك تحديد نوع المواضيع المطلوب عرضها في المنتدى من خلال قائمة عرض.

| طريفة عرض الفائمة طريقة عرض الشجرة            |                                                  |                                                                          |                                                                            |                                      |
|-----------------------------------------------|--------------------------------------------------|--------------------------------------------------------------------------|----------------------------------------------------------------------------|--------------------------------------|
|                                               |                                                  | Class Member Int                                                         | troductions(Optional No                                                    | المنتدى: 1-1: (t Graded              |
| عرض 1 2 2                                     | ع المشاركة الأصل. <u>تعليمات إ</u> ضافي <u>ة</u> | يخ المشاركة. تظهر حميع البدود على نفس الصفحة م<br>Introduce my self معام | ىشاركة ومعلومات حولول مثل المألف متل<br>۲۸۴۸ ومعلومات حولول مثل المألف متل | في إحدى الموضوعات، يمكنك عرض اله<br> |
| المنفور فنط عرض ب                             |                                                  | PicT م المناقشة الأولى                                                   |                                                                            | إنشاء سلسلة رسائل                    |
| المغنى فقط<br>المسودات فقط<br>                |                                                  | ر منه دانده کنر ره<br>ر منه دانده کنر بنار و                             | 6                                                                          |                                      |
|                                               |                                                  | تبين الإشارة<br>مسح الإشارة                                              | نمي                                                                        | اجراءات سلملة الرسائل 📎              |
| الردود غبر المقروءة الموجهة لي إجمالي الرسائل | الحالة الرسائل غير المقروءة                      | المؤلف                                                                   | موضوع                                                                      | 🗆 🔻 التاريخ 🗢                        |
| 1 0                                           | tes منشور ()                                     | tstudent300 teststudent300 📗                                             | Introduce my self                                                          | ا:٥٣ ٢٢/١٢/٢٧                        |
| 1 0                                           | منشور 0                                          | Ahmad Mohammed 🛐                                                         | المناقشة الأولى                                                            | ا ۲:۰۹ ۲۲۸۰۸۲ م                      |
|                                               |                                                  |                                                                          | ئمى                                                                        | جراءات سلملة الرسائل 炎               |
| يتم عرض 1 إلى 2 من 2 عنص <del>ر</del> ا/عناص  |                                                  |                                                                          |                                                                            |                                      |

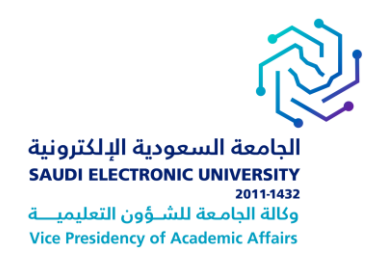

## ر ابعاً |الرد على موضوع

بإمكانك الرد على المواضيع المنشورة عن طريق الدخول للمنتدى واختيار الموضوع

#### صفحة الرد على موضوع:

- .1 يمكنك عرض نص المشاركة والمعلومات، مثل الكاتب وتاريخ المشاركة.
  - 2. يمكنك اختيار الرد، أو اقتباس.
- يمكنك عرض المشاركات غير المقروءة فقط عند اختيار غير مقروءة، سوف تظهر جميع المشاركات في صفحة واحدة.

| ۍ تحدیث 🔉 بحث       |                                      |                                                                                                | سلسلة رسائل: Introduce my self                           |
|---------------------|--------------------------------------|------------------------------------------------------------------------------------------------|----------------------------------------------------------|
| ترسيع الكل حلى الكل | تحديد: الكل يلا<br>إجراءات الإرسال & | 3<br>1 الرسالة(الرسائل) الموجودة في هذا الموضوع 0 غير مقروء 0 الردود غير المقروءة الموجهة لي 1 | <ul> <li>الموضوع 2 من 2</li> <li>1</li> </ul>            |
| منذ 21 ساعات مضت    |                                      |                                                                                                | teststudent300 teststudent300<br>Introduce my self       |
| graduat fromein     |                                      |                                                                                                |                                                          |
|                     |                                      |                                                                                                | رد القباس                                                |
| ← موافق             |                                      |                                                                                                | تحدید: اللغ لج<br>اجراءات الإرسان (*) توسیع الان طی الان |

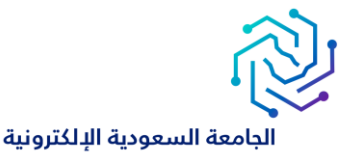

SAUDI ELECTRONIC UNIVERSITY 2011-1432 وكالة الجامعة للشـؤون التعليميــة Vice Presidency of Academic Affairs

## خامساً | إنشاء سلسلة رسائل

من بفتح منتدى من لوحة المناقشة وحدد إنشاء سلسلة رسائل:

- في صفحة إنشاء سلسلة رسائل يمكنك الاطلاع على وصف المنتدى.
- فن مربع الرسالة يمكنك استخدام خيارات المحرر لتنسيق النص وإضافة ملفات، وصور، وروابط ويب.
  - 3. يمكنك إرفاق ملف في قسم المرفقات
  - 4. حدد حفظ المسودة لتخزين مسودة من المشاركة أو حدد إرسال لنشر سلسلة الرسائل الخاصة بك.

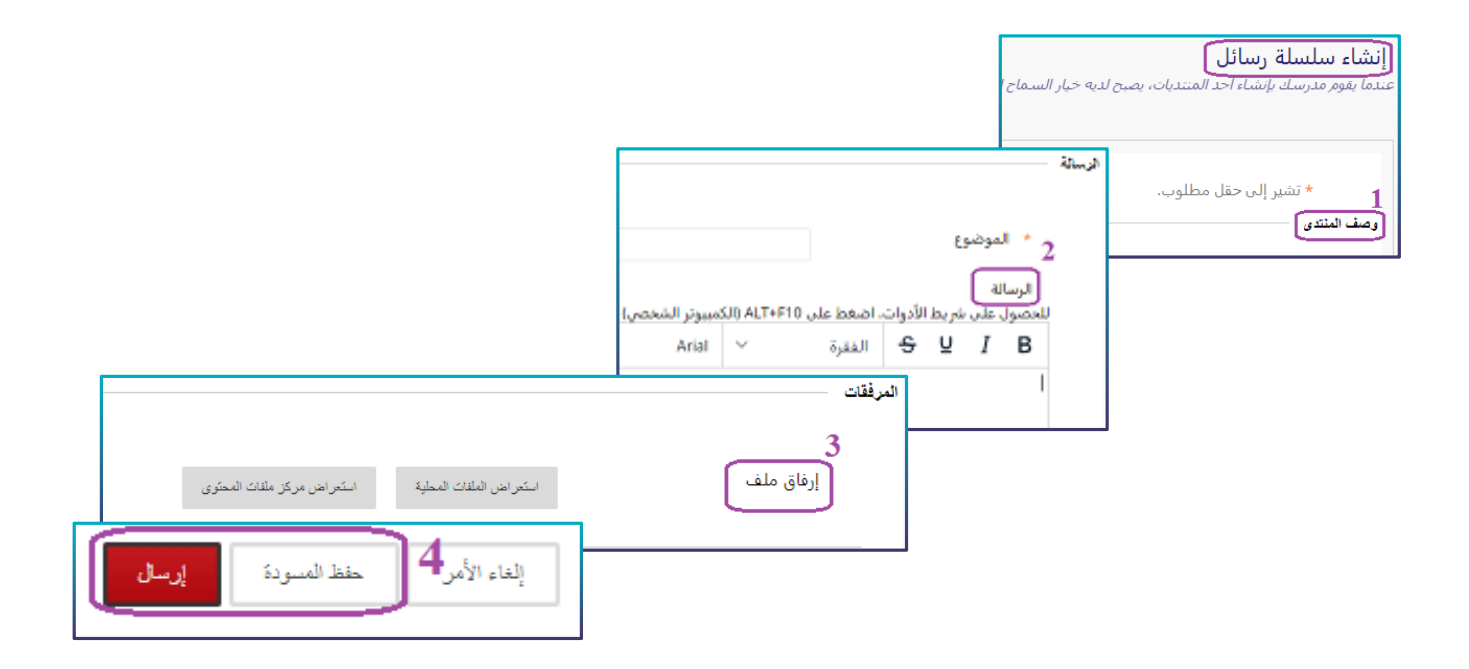

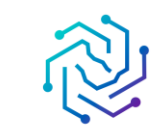

الجامعة السعودية الإلكترونية SAUDI ELECTRONIC UNIVERSITY 2011-1432 وكالة الجامعة للشؤون التعليميـــة Vice Presidency of Academic Affairs

#### ملاحظات ها مة : • إذا واجهتك مشكلة عدم ظهور مشاركتك تحقق أنك لم تحفظها كمسودة، من صفحة المنتدى بإمكانك اختيار عرض المسودات فقط

- بإمكانك تلقي تنبيهات عن طريق البريد الإلكتروني عند وجود مشاركات (في الموضوع أو المنتدى)، إذا أتاح معلمك خاصية "أشترك"
  - بإمكانك تعديل الرد أو حذفه إذا كان معلم المقرر قد سمح بذلك أثناء إنشاء المنتدى.

يتحكم المعلم في جميع الأدوات في المقرر وفي حالة عدم إتاحة إحدى هذه الأدوات فيرجع ذلك الى احتمال قيام المعلم بإخفاء أو حضر تلك الأداة.

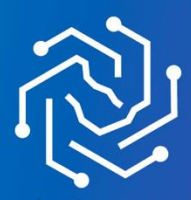

الجامعة السعودية الإلكترونية SAUDI ELECTRONIC UNIVERSITY 2011-1432